## Passo a passo para cadastro na base "Target GEDWeb" - Normas técnicas brasileiras e internacionais (ABNT, ISO e outras)

Acesse: https://www.gedweb.com.br/ufes

| 😂 Target GEDWeb 🛛 🗙 🕂 |                                            |                                                                                                    |                                                                                                    | - 0 💌                                                                                  |  |  |  |  |
|-----------------------|--------------------------------------------|----------------------------------------------------------------------------------------------------|----------------------------------------------------------------------------------------------------|----------------------------------------------------------------------------------------|--|--|--|--|
| < → ୯ ଘ 🛛 🔒           | https://www.gedweb.com.br/aplicacao/usuari | io/asp/pre_cadastro.asp                                                                                                    |                                                                                                    | (130%) … ♡☆ Ⅲ\ ① 📽 🗏                                                                   |  |  |  |  |
|                       |                                            |                                                                                                    | adad i dinahi kata dan dinahi kata di dinahi kata di dinahi kata di dinahi kata di dinahi kata di dinahi kata d                                                                                                    | S gedweb 💿 😹                                                                           |  |  |  |  |
|                       | Para fins de segurança e cor               | Para fins de segurança e controle de registro de acesso ao sistema Target GEDWeb UFES, é necessário informar seu e-mail uma única vez |                                                                                                    |                                                                                        |  |  |  |  |
|                       |                                            | E-mail                                                                                                    |                                                                                                    | Em seguida,                                                                            |  |  |  |  |
|                       |                                            |                                                                                                    | ENTRAR                                                                                                    | cique em Entrar.                                                                       |  |  |  |  |
|                       |                                            |                                                                                                    |                                                                                                    |                                                                                        |  |  |  |  |
|                       |                                            |                                                                                                    |                                                                                                    |                                                                                        |  |  |  |  |
|                       | 🥞 jjëdweb                                  | EMPRESA COM<br>S I S T E M A<br>De GESTÃO DA<br>QUALIDADE<br>CERTIFICADO                                                              | <ul> <li>Sistema atualizado em 28/05/2019 12:45:09<br/>Copyright © 1994-2019 Target Engenharia e Cc</li> <li>CNP-J: 00:000 028/0001-29. Todos os direitos r</li> <li>Avenida das Nações Unidas, 18801 Conjunto 1</li> <li>CEP 04795-000 - Brasil - Teil. (55) 11 5641.465</li> <li>Skone- suprida target E-mail unidrian@target</li> </ul> | nsultoria Ltda<br>servados,<br>501 - São Paulo - SP<br>/ 5525 5636 Ramal 881<br>com br |  |  |  |  |
|                       |                                            | _                                                                                                    | enges separatingot e-mail <u>ourrooringetingot</u>                                                                                                    |                                                                                        |  |  |  |  |

## 🛋 🥭 🚞 🖻 🧕

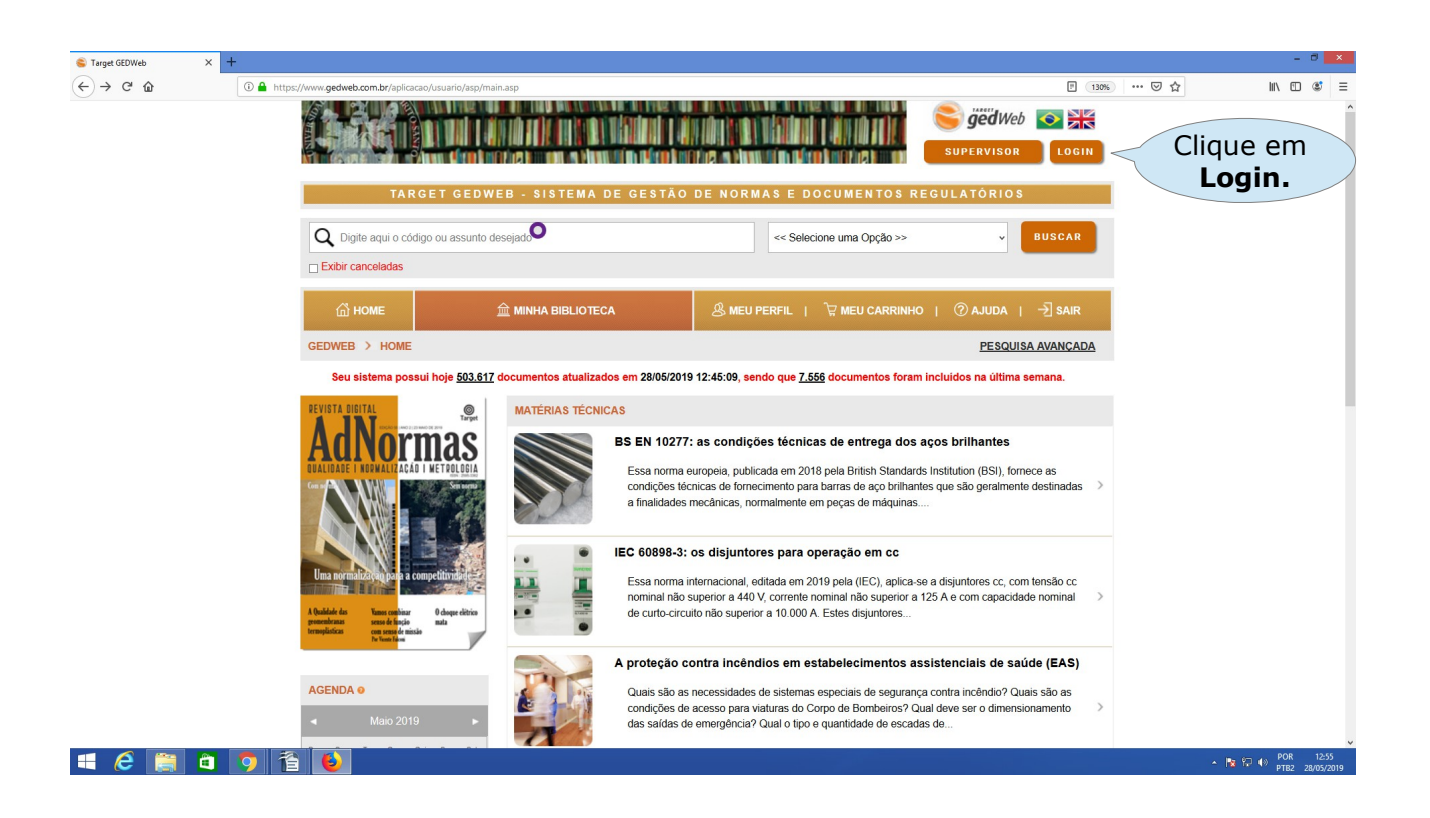

| S Target GEDWeb X                               | +                                           |                                                     |                       |                                                                                                    |                                                                     |     | - 0 ×     |
|-------------------------------------------------|---------------------------------------------|-----------------------------------------------------|-----------------------|----------------------------------------------------------------------------------------------------|---------------------------------------------------------------------|-----|-----------|
| ← → ♂ ŵ                                         | (i) 🔒 https://www.gedweb.com.br/aplicacao/u | uario/asp/login1.asp?email=edmils                   | son.guterra@ufes.br   |                                                                                                    | (130%)                                                              | ☑ ☆ | li\ ⊡ 📽 ≡ |
|                                                 |                                             |                                                     |                       |                                                                                                    | Sigeid Web 💽 😹                                                      |     |           |
|                                                 |                                             | LOGIN DE A                                          | CESSO                 |                                                                                                    |                                                                     |     |           |
|                                                 |                                             | E-mail<br>Senha<br>Esqueci mi                       | adastro no sistema? Q |                                                                                                    | Faça seu cadastro<br>clicando aqui                                  |     |           |
| empresa<br>siste<br>gedweb<br>ocestra<br>outlid |                                             | EMPRESA COM<br>SISTEMA<br>DE GESTÃO DA<br>QUALIDADE | <b>O</b><br>Target    | Sistema atualizado em 28/05/2019 12:45:0<br>Copyright © 1994-2019 Target Engenharia e<br>CNP4: 00 00 028/000-12; Todas os direitos<br>Avenida das Nações Unidas, 18801 Conjunto | 19<br>Consultoria Ltda<br>is reservados<br>to 1501 - São Paulo - SP |     |           |
|                                                 |                                             | CERTIFICADO                                         |                       | CEP 04795-000 - Brasil - Tei.; [55] 11 5641 4<br>Skype: suporte target E-mail: <u>ouvidoria@targ</u>                                                                            | 657/5525-5656 Ramai 881<br>le <u>t com br</u>                       |     |           |

▲ 🔯 💬 🐠 POR 12:54 PTB2 28/05/2019

🛋 🧀 🚞 🛍 😫

× + 😂 Target GEDWeb (←) → C' @ (i) III\ ഈ 📽 🗏 A THE REPORT OF THE PARTY OF THE PARTY OF TH 😂 gëdWeb 💿 😹 SUPERVISOR < VOLTAR CADASTRO DE USUÁRIO Preencha todos os campos do formulário, CNPJ / Empresa 32.479.123/0001-43 UNIVERSIDADE FEDERAL DO E em seguida, Nome Completo clique em enviar. E-Mail Campo Requerido Departamento/Sigla Centro de Custo Após o envio, aguarde a Telefone aprovação do cadastro Celular para liberação de senha de acesso. \* TOPO HOME MINHA BIBLIOTECA MEU PERFIL MEU CARRINHO AJUDA SAIR EMPRESA COM S I S T E M A DE GESTÃO DA Q U A LID A DE Sistema atualizado em 28/05/2019 12:45:09 Vigência da assinatura: 08/04/2020 Copyright © 1994-2019 Target Engenharia e Consultoria Ltda CNPJ: 00 000 028/0001-29. Todos os direitos reservados. **O** Target -100 膏 gëdweb 🛋 🥝 🚞 🖨 🚺